ロイロノート・スクール出欠カード利用手順書

**まず「ロイロノート・スクール」をダウンロード→ログインしよう!!** 

・学校から配布された「googleアカウント発行票」の用紙 ・スマホ、タブレット、パソコン等ネット環境で使えるもの

をご用意ください。以下のURLにアクセスして、「ロイロノート・スクール」のアプリをダ ウンロードしてください。

https://n.loilo.tv

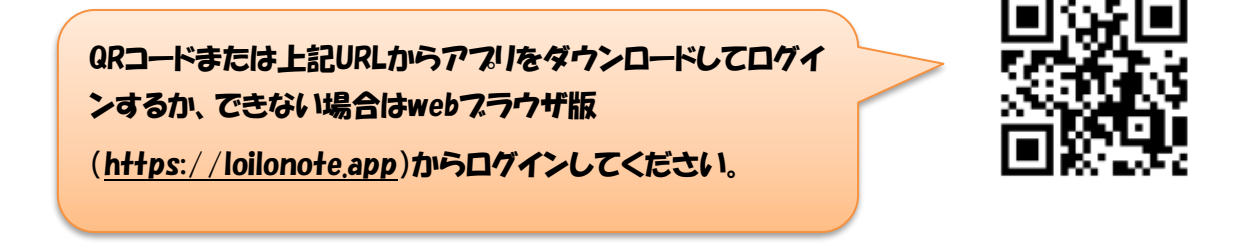

☆手順 ① 保護者が児童生徒のアカウントでログインする。

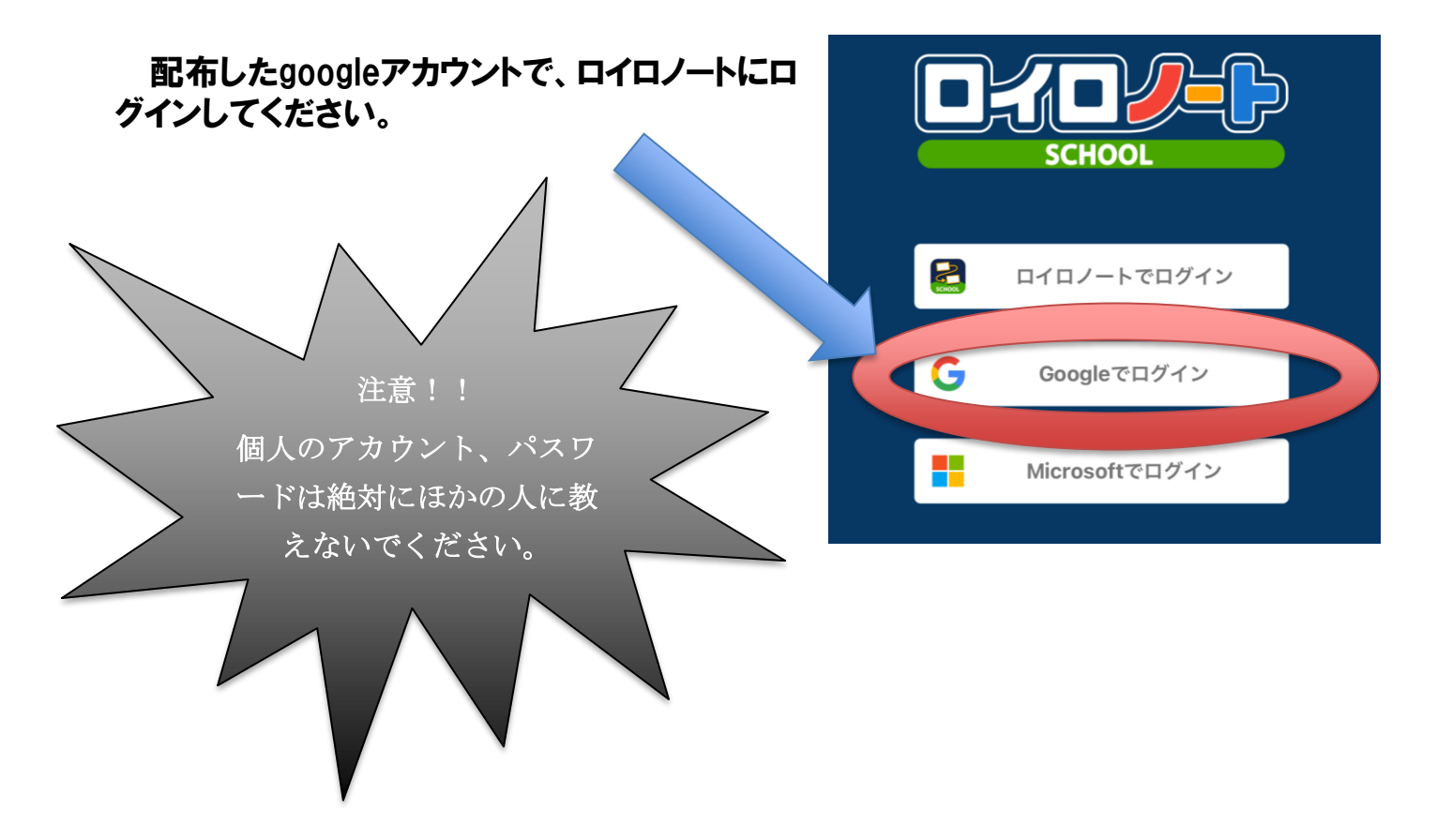

② ログインできたら、出欠カードの入った項目「家庭と学校の連絡」を選択する。

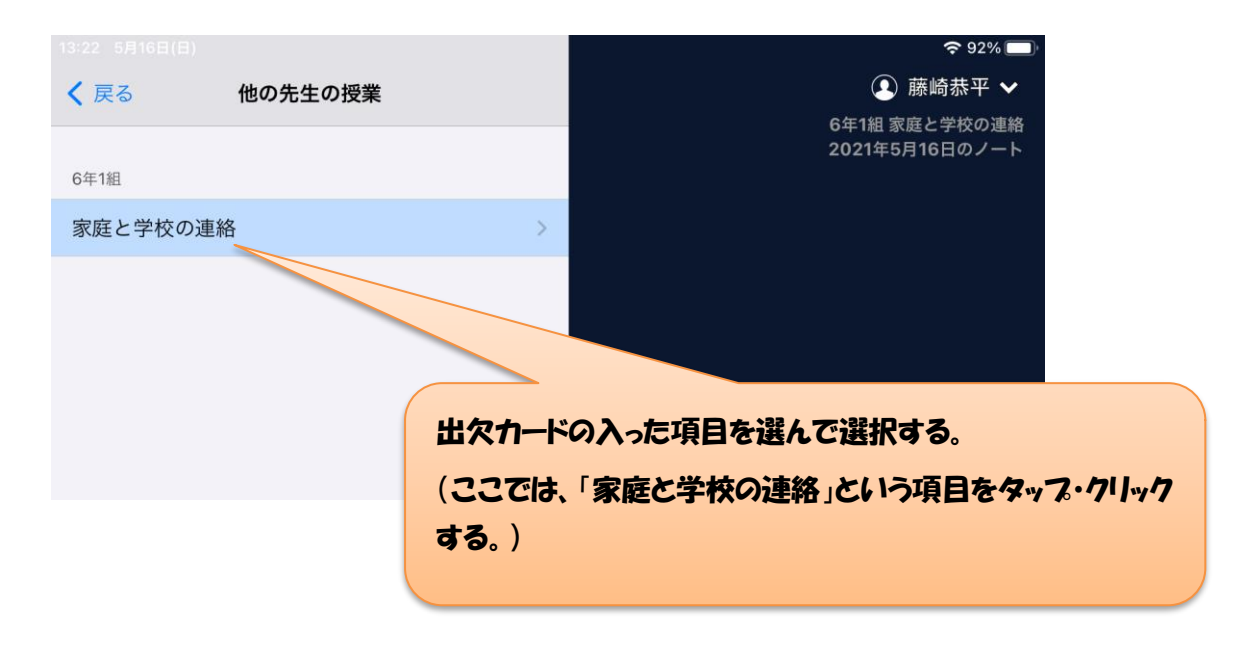

## ③ 出欠カードを開くために、「ノートを新規作成」を選ぶ

|                                                |                    |                                                                          | <b>?</b> 92% 🔲                              |
|------------------------------------------------|--------------------|--------------------------------------------------------------------------|---------------------------------------------|
| <sub>6年1組</sub><br>家庭と学校の連絡                    | 完了                 |                                                                          | )藤崎恭平 🗸                                     |
| ノートを新規作成                                       |                    |                                                                          |                                             |
| (                                              | ここを選ぶと、/           | ートの名前をどうするかを聞かれ                                                          | ます。                                         |
|                                                |                    | 「連絡用/ート」                                                                 |                                             |
|                                                | という名前にして           | こください!すると、以下の画面な                                                         | が出ます。                                       |
| ※ノートの名前を日付から、<br>名前に変更すると、右のよっ<br>す。これで準備完了です。 | 「連絡用ノート<br>うな画面が出て | ・」という<br>てきま<br>()<br>()<br>()<br>()<br>()<br>()<br>()<br>()<br>()<br>() | ●274, ■<br>② 勝続部平 ∨<br>6年11日第2027年5月16日のノート |
| 以上の手順を行うと、ここ<br>に出席カードが出てきます。                  |                    | (<br>↓ ←<br>↓ ↓<br>↓ ←<br>↓ ↓<br>↓ ←<br>↓ ↓<br>↓ ↓<br>↓ ↓                |                                             |
|                                                |                    |                                                                          | ŵ                                           |

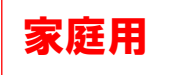

## 出欠カードを利用した簡単健康観察

## ① 教員から送付された出欠カードを選択します。

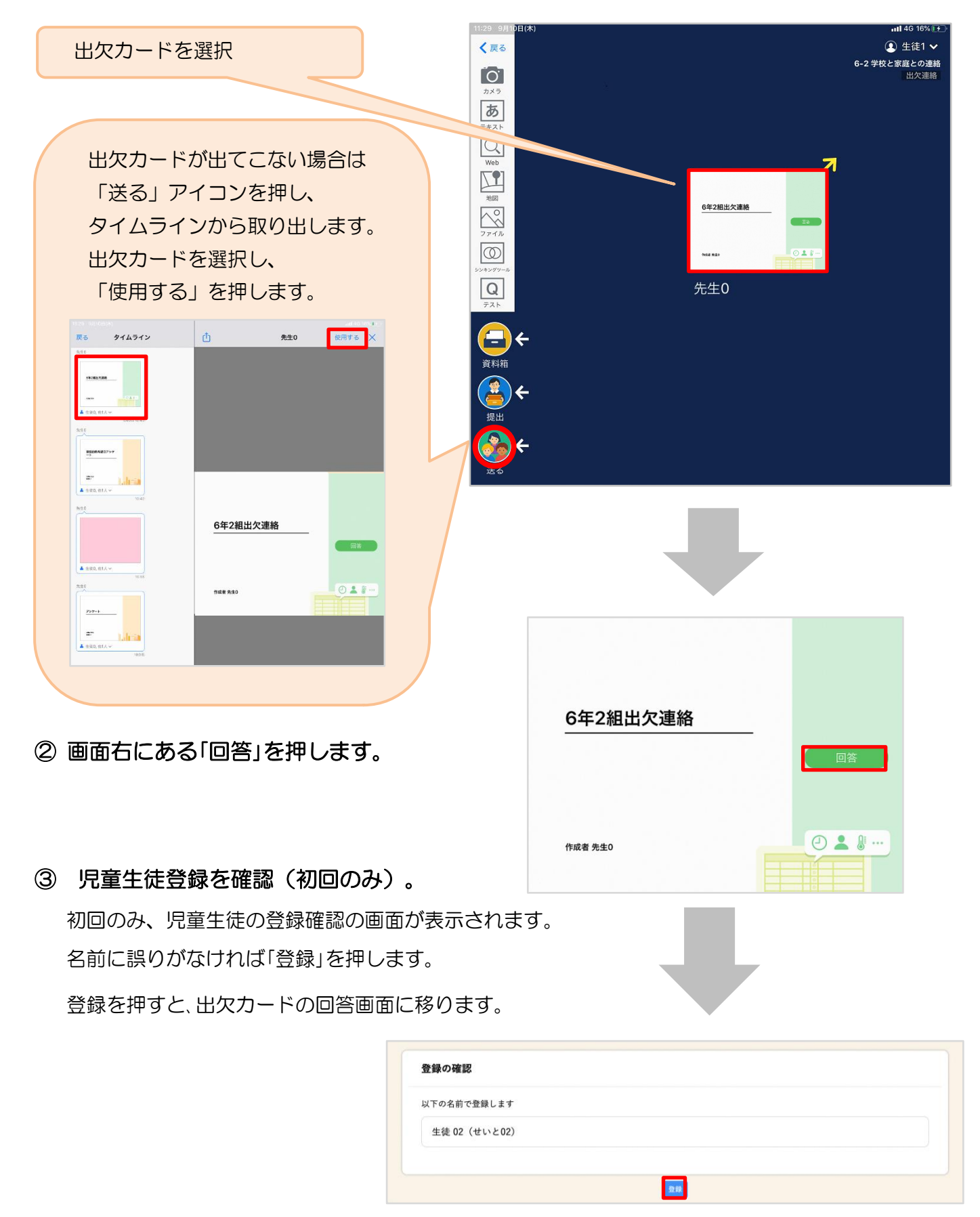

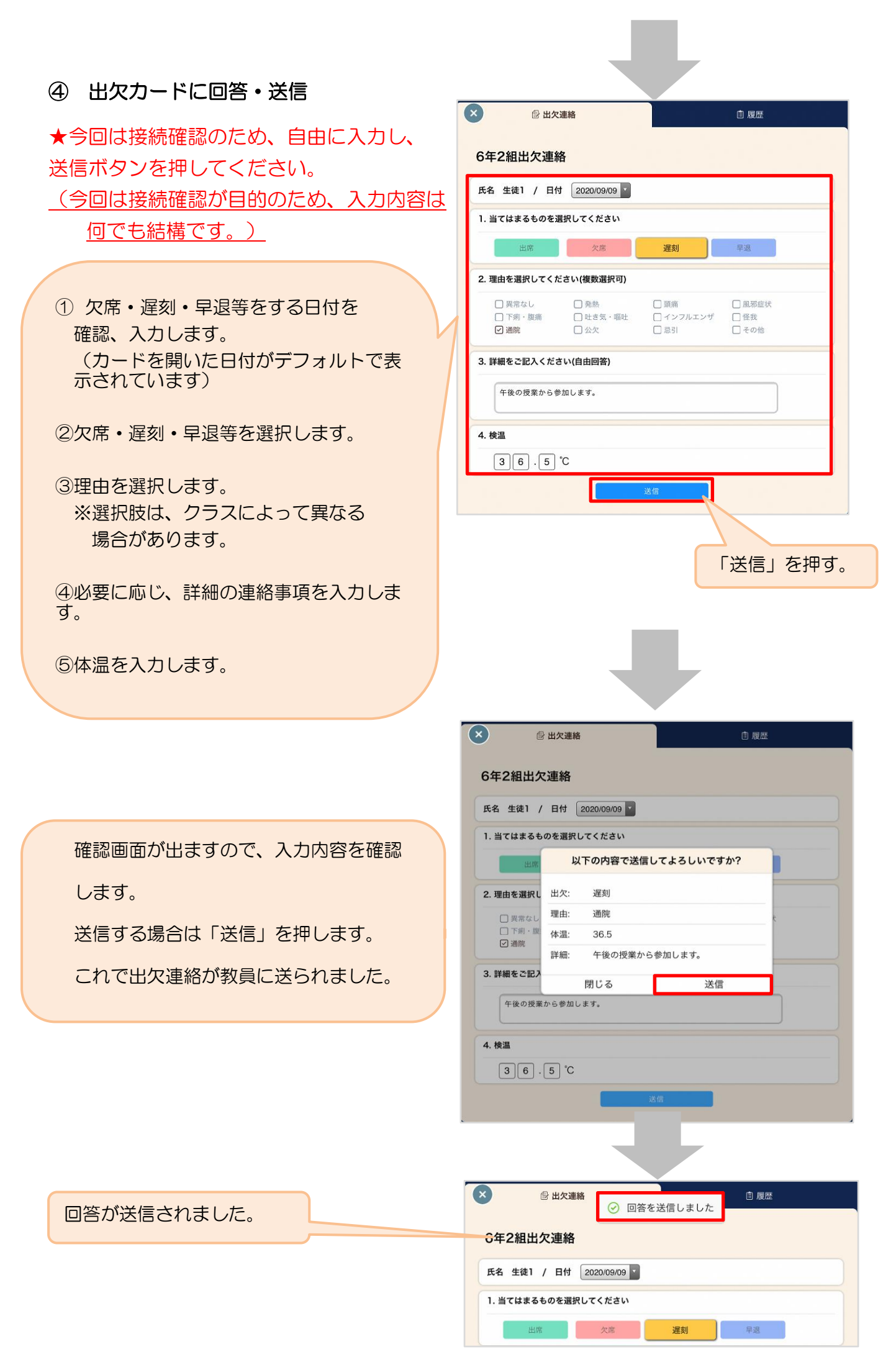